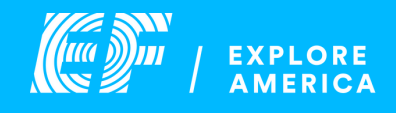

## Accessing your Giving Page

|                                                                                                    | og into your online a<br>elect your tour.     | ccount and                                | My 1                            | Vy tours Brows tours How II works About EF |
|----------------------------------------------------------------------------------------------------|-----------------------------------------------|-------------------------------------------|---------------------------------|--------------------------------------------|
| Washing<br>Cuerder<br>Cuerder<br>Cue | agton, D.C. & Philadelphia                    | Verteur is in<br>days<br>Verteury<br>From | the left hand r<br>select "paym | menu, 2<br>nents" 2                        |
| 3 Se<br>ac                                                                                                    | elect "view page" und<br>cess your personaliz | er "Fundraising" 1<br>ed Giving Page.     | IO<br>ja                        | Vendedation                                |

To learn more about the Giving Page and to find inspiration and tips for fundraising visit our Help Center.